## Inventor mit gespiegelten Komponenten im COMPASS

Im folgenden werden die Schritt e beschrieben die zum Spiegeln einer Komponente (Bauteil) führen:

- Baugruppe anlegen
- Komponente (Teil) erzeugen
- Baugruppe speichern, Eigenschaften aktualisieren

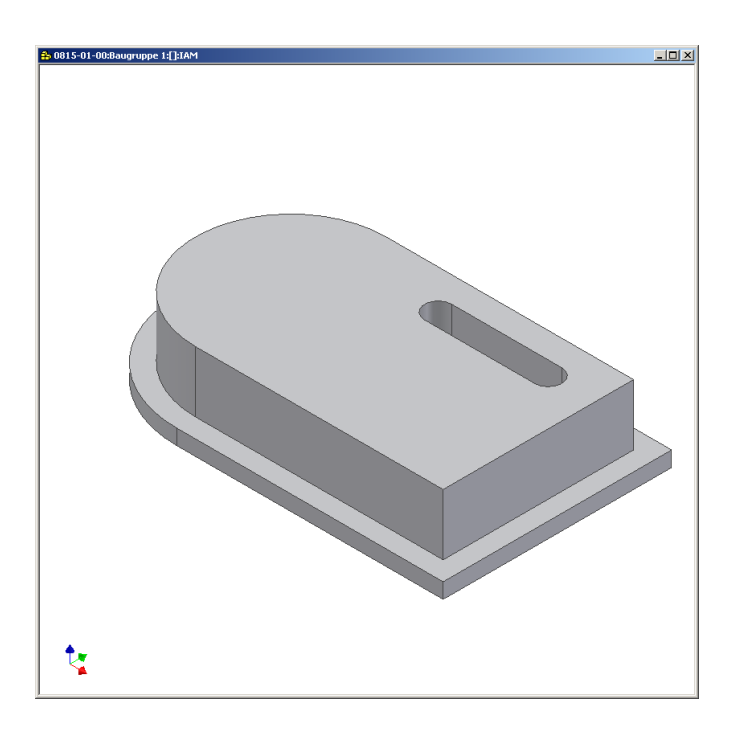

| Schaltflächenleiste        | × |
|----------------------------|---|
| Baugruppe 🔻                | 2 |
| 冠 Komponente platzieren K  | 4 |
| 💕 Komponente erstellen 🛛 👘 |   |
| Somponente anordnen        |   |
| 8 & Komponenten spiegeln   |   |
| 🕫 🕼 Komponenten kopieren   |   |
| 🗑 Schraubverbindung        | • |

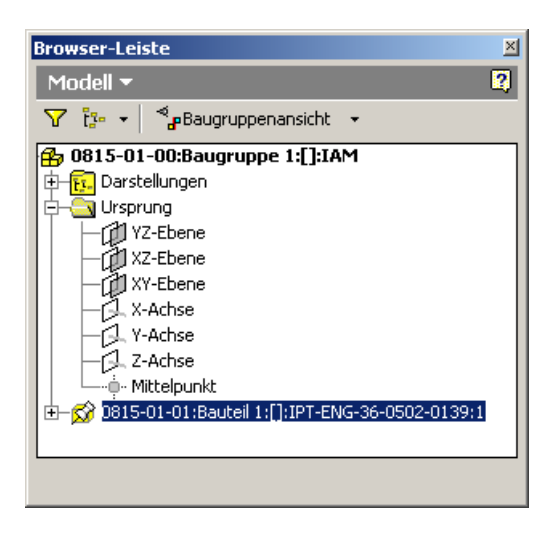

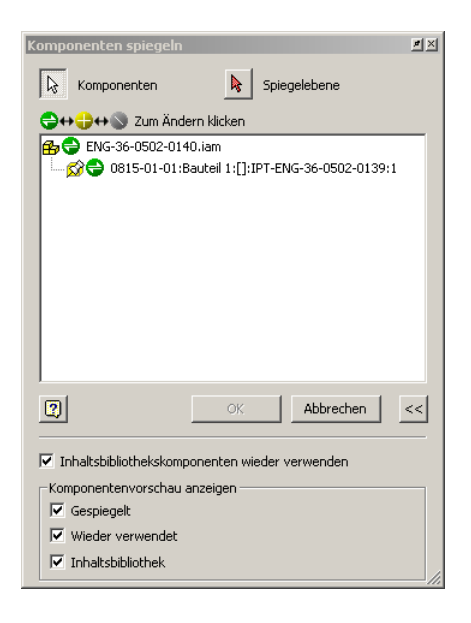

- Spiegelebene und Komponente für Spiegelung wählen

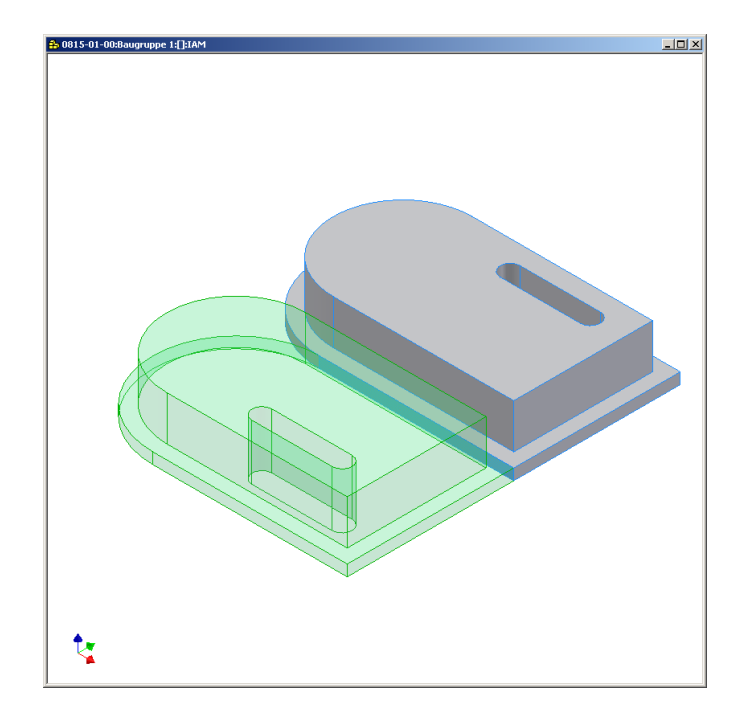

- die folgende Dialogbox mit OK bestätigen im Browser erscheint Eintrag mit Endung\_SPI

| Komponenten spiegeln: Dateinamen 🖉 🗷 |                                            |                          |                  |                                           |
|--------------------------------------|--------------------------------------------|--------------------------|------------------|-------------------------------------------|
|                                      | Name                                       | Neuer Name               | Dateispeicherort | Status                                    |
| 1                                    | ENG-36-0502-0140.iam                       | ENG-36-0502-0140.iam     | Quellpfad        | Neue Datei                                |
| 2                                    | - 0815-01-01:Bauteil 1:[]:IPT-I            | ENG-36-0502-0139_SPI.ipt | Quellpfad        | Neue Datei                                |
|                                      |                                            |                          |                  |                                           |
| Be<br>F                              | enennungsschema<br>Präfix:<br>Ø Suffix:SPI | Inkrement<br>Anwenden Wi | ederherstellen   | ziel<br>uppe einfügen<br>ı Fenster öffnen |
| 2                                    | ) << Zurück zur Auswahl                    |                          |                  | OK Abbrechen                              |

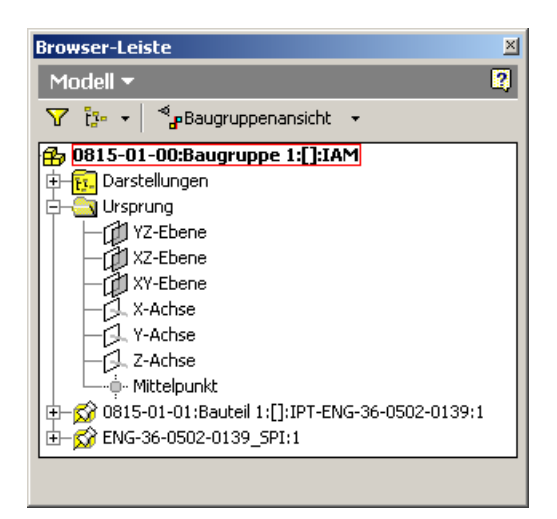

Achtung!!

- Baugruppe NICHT!!! speichern, wenn hier der Schalter OK betätigt wird, speichert Inventor in die Compass Dateiablagestruktur Komponenten mit Zusatz "\_SPI". Diese sind nicht mit Compass verknüpft und somit nicht im Verwendungsnachweis!!!

Menü COMPASS2000 - Neu an COMPASS übergeben Komponenten an COMPASS \_ übergeben

| Bauteil 1 - Konstruktionsdokument       | Bauteil 1 - Konstruktionsdokument                                                                                                    |
|-----------------------------------------|----------------------------------------------------------------------------------------------------|
| Datei                                   | Datei                                                                                                    |
| 🔄 Speichern und Schließen 🛛 🖪 📳 📳 👔 🐁   | 🔄 Speichern und Schließen 🛛 🖪 🖪 🖪 😫 🕴 🐌                                                                                                    |
| Datenblatt Parameter Notiz              | Datenblatt Parameter Notiz                                                                                                    |
|                                         |                                                                                                    |
| Dokumentnummer ENG-36-0502-0149 Version | Dokumentnummer ENG-36-0502-0149 Version                                                                                                    |
| 2eichnungs Nr. ENG-36-0502-0139_SPI     | Zeichnungs Nr. 0815-01-02                                                                                                    |
| 2. Zeichnungs Nr.                       | 2. Zeichnungs Nr.                                                                                                    |
| Bezenal Bautell                         | Bezend                                                                                                    |
| Doc onge                                |                                                                                                    |
| Teileart                                | Teileart                                                                                                    |
| Pershaikana -                           | Developitum                                                                                                    |
| beschreibung                            | beschreibung                                                                                                    |
|                                         |                                                                                                    |
|                                         |                                                                                                    |
| Status 🤚 00001 - In Arbeit              | Status 🕕 00001 - In Arbeit                                                                                                    |
| Dokumententyp 🗇 Inventor-Bauteil        | Dokumententyp 🗇 Inventor-Bauteil                                                                                                    |
| Klassifizierung Artikelnumr             | Klassifizierung Artikelnumm                                                                                                    |
|                                         |                                                                                                    |
| Angelegt durch Wergau Date 03.02.2005   | Angelegt durch Wergau Date 03.02.2005                                                                                                    |
| Bearbeitet durch am                     | Bearbeitet durch am                                                                                                    |
| Geprüft durch am                        | Geprüft durch am                                                                                                    |
| Dateiname FNG-36-0502-0149 Dateidatum   | Dateiname ENG-36-0502-0149 Dateidatum                                                                                                    |
| Dateigröße                              | Dateiextension Dateigröße                                                                                                    |
| ,, ,                                    | ,, ,, ,_, |
|                                         |                                                                                                    |
|                                         |                                                                                                    |
|                                         |                                                                                                    |

- -
- COMPASS Datenblatt zum Neueintrag wird angeboten NICHT "Speichern und Schließen", sondern Verküpfung bearbeiten Vorgang zuweisen -
- \_

| He Dokumente - COMPASS 2000 easy             | ∎ख≖⊂₊⊂∎ ₋□×                                     |
|----------------------------------------------|-------------------------------------------------|
| COMPASS Bearbeiten Ansicht Extras Aktionen ? |                                                 |
| S S S S S S S S                              | 0   🖻   🖴 💣   00   📓   🗟   🕟                    |
|                                              | Vorgänge Nebendokumente Personen Organisationen |
| Dokumentnummer ENG-36-0502-0149 Version      | 🖁 Bezeichnung 🛆 Beschreibung Abteilung Typ      |
| Zeichnungs Nr. 0815-01-02                    |                                                 |
| 2. Zeichnungs Nr.                            |                                                 |
| Bezeichnung Bauteil 1-1                      |                                                 |
| Bez-engl                                     |                                                 |
| · · · · · · · · · · · · · · · · · · ·        |                                                 |
| Teileart                                     | ·                                               |
|                                              |                                                 |
|                                              | Alle Vorgänge                                   |
|                                              | 🗄 Bezeichnung 🛆 Beschreibung Abteilung 🔼        |
|                                              | - 1001A MSC 400 - T   Band   🚝                  |
| Status 1 100001 L AL 3                       | 🔶 1002A 🛛 🤍 SM 2250 R Magnetron 🧃               |
|                                              | 🔶 1003A 🛛 LS 730 S S MPS /                      |
| Dokumententyp                                | 🔶 1004A. CS 730 S; Fh MPS /                     |
|                                              | 1005A PEM 06 PEM /                              |
| Klassifizierung Artikelnummer                | - 1005B PEM 06 PEM                              |
|                                              |                                                 |
| MA-APPS compass easy ardenne EOLDER ALL Dr   | CTIMENT Wergau 1/1                              |

Inventor-Dialog zum speichern mit OK bestätigen \_

| Speichern                                                                                         |                                           |                                                 | ×             |
|---------------------------------------------------------------------------------------------------|-------------------------------------------|-------------------------------------------------|---------------|
| Möchten Sie Änderungen an "ENG-36-050                                                             | 02-0140.iam" und al                       | bhängigen Objekte                               | n speichern?  |
| 0                                                                                                 | [                                         | ОК                                              | Abbrechen     |
| Zu speichernde Dateien<br>N:(2005)(02)0(ENG-36-0502-0140.iam<br>N:(2005)(02)0(ENG-36-0502-0149.pt | Ausgecheckt von<br>Verfügbar<br>Verfügbar | Speichern<br>Ja (Auschecken)<br>Ja (Auschecken) |               |
| ,                                                                                                 |                                           | Ja                                              | Vein für alle |

- Menü COMPASS2000 Eigenschaften Alle Eigenschaften aktualisieren. Damit wird der Inventor-Browser aktualisiert.

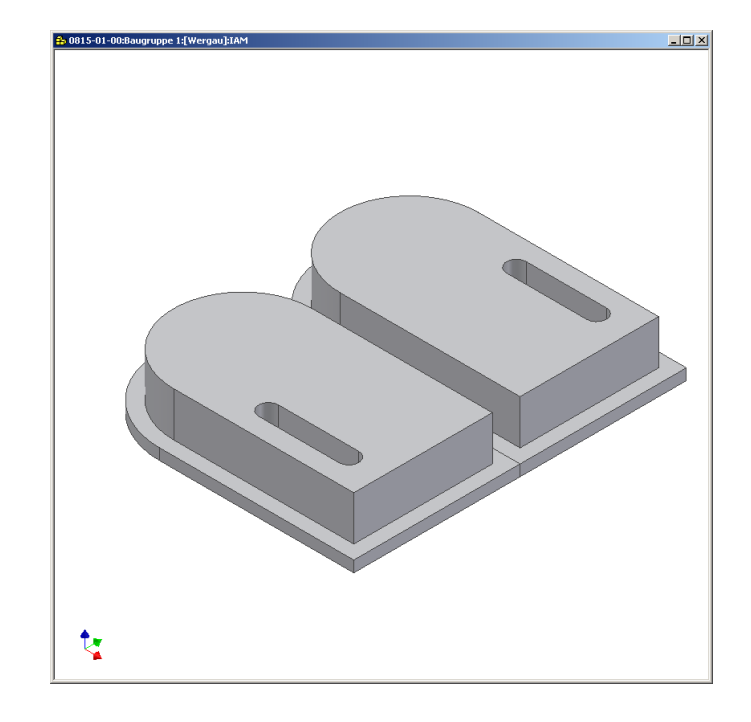

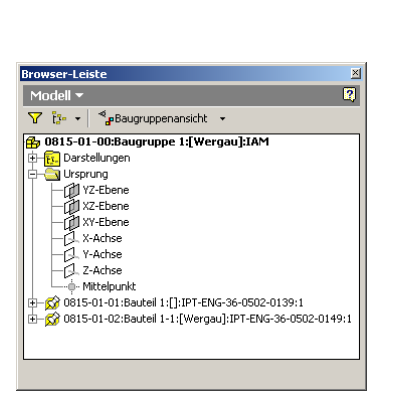

- Speichern und Schließen

Im folgenden werden die Schritte beschrieben die zum Spiegeln einer Komponente (Baugruppe) führen:

- Baugruppe anlegen -
- -
- Komponente (Baugruppe) platzieren Baugruppe speichern, Eigenschaften aktualisieren -

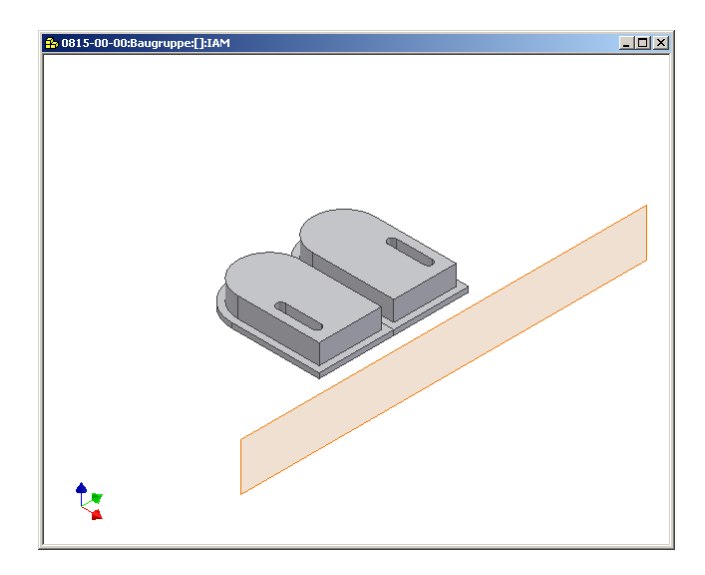

| Schaltflächenleiste       | × |
|---------------------------|---|
| Baugruppe 🔻               | 2 |
| 🛜 Komponente platzieren K |   |
| 💕 Komponente erstellen N  |   |
| 🚰 Komponente anordnen     |   |
| 8 Komponenten spiegeln    |   |
| 88 Komponenten kopieren   |   |
| 🗑 Schraubverbindung       | • |

Komponenten spiegeln

۳×

| Browser-Leiste                                                                                                    |
|----------------------------------------------------------------------------------------------------|
| Modell 🕶 🛛                                                                                                    |
| ∵ ເຼັ≊ - I ຈໍ <sub>ອ</sub> Baugruppenansicht -                                                                                                    |
| 0815-00-00:Baugruppe:[]:IAM         □         □         □         □         □         □         □         □         □         □         □         □         □         □         □         □         □         □         □         □         □         □         □         □         □         □         □         □         □         □         □         □         □         □         □         □         □         □         □         □         □         □         □         □         □         □         □         □         □         □         □         □         □         □         □ |

| No moniportor                                                                                           |                                                |
|----------------------------------------------------------------------------------------------------|------------------------------------------------|
| €↔⊕↔⊚                                                                                                   | Zum Ändern klicken                             |
| 🔒 🚭 ENG-36-                                                                                             | 0502-0145.iam                                  |
| 🗄 🔗 😌 0819                                                                                              | 5-01-00:Baugruppe 1:[Wergau]:IAM-ENG-36-0502   |
| - <u>6</u>                                                                                              | 0815-01-01:Bauteil 1:[]:IPT-ENG-36-0502-0139:1 |
| - <u>6</u>                                                                                              | 0815-01-02:Bauteil 1-1:[Wergau]:IPT-ENG-36-050 |
|                                                                                                    |                                                |
|                                                                                                    |                                                |
|                                                                                                    |                                                |
|                                                                                                    |                                                |
|                                                                                                    |                                                |
|                                                                                                    |                                                |
| 4                                                                                                    |                                                |
| •                                                                                                    | ¥                                              |
| <u>.</u>                                                                                                | OK Abbrechen <<                                |
| <b>↓</b>                                                                                                | OK Abbrechen <<                                |
| <ul> <li>Inhaltsbibliot</li> </ul>                                                                      | OK Abbrechen <<                                |
| <ul> <li>Inhaltsbibliot</li> </ul>                                                                      | OK Abbrechen <<                                |
| <ul> <li>✓ Inhaltsbiblioti</li> <li>Komponentenv</li> <li>✓ Gespiegelt</li> </ul>                       | OK     Abbrechen     <                         |
| <ul> <li>✓ Inhaltsbiblioti</li> <li>Komponentenv</li> <li>✓ Gespiegelt</li> <li>✓ Wieder ver</li> </ul> | OK     Abbrechen     <                         |
| Inhaltsbibliot     Komponentenv     Gespiegelt     Wieder ver                                           | OK     Abbrechen     <                         |

- Spiegelebene und Komponenten für Spiegelung wählen

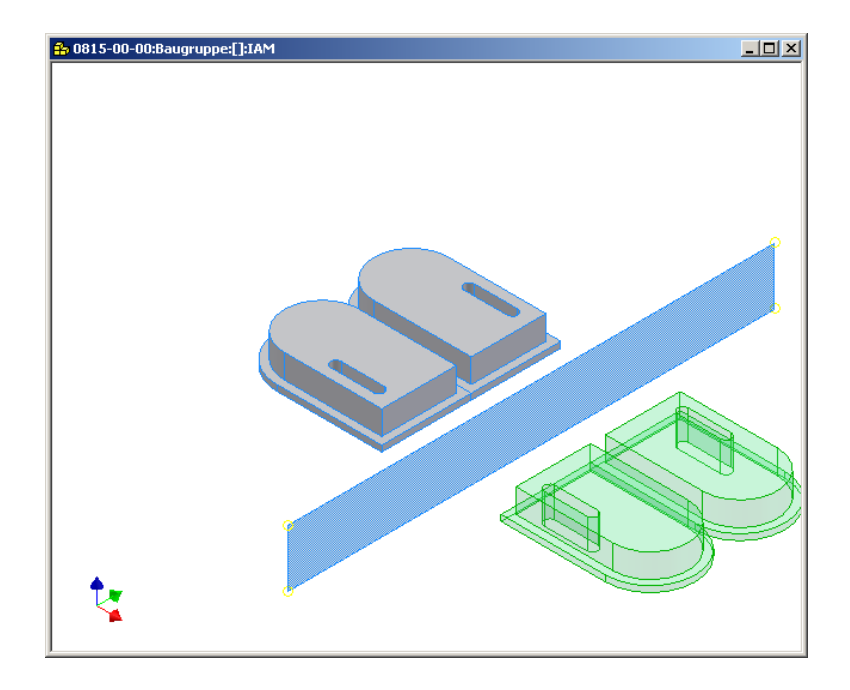

die folgende Dialogbox mit OK bestätigen im Browser erscheint Eintrag mit Endung\_SPI

| Componenten spiegeln: Dateinamen 🗾 |                             |                            |                           |                |
|------------------------------------|-----------------------------|----------------------------|---------------------------|----------------|
|                                    | Name                        | Neuer Name                 | Dateispeicherort          | Status         |
| 1                                  | ⊟ ENG-36-0502-0145.iam      | ENG-36-0502-0145.iam       | Quellpfad                 | Neue Datei     |
| 2                                  | 占 0815-01-00:Baugruppe 1:[W | / ENG-36-0502-0140_SPI.iam | Quellpfad                 | Neue Datei     |
| 3                                  | - 0815-01-01:Bauteil 1:[]:I | ENG-36-0502-0139_SPI.ipt   | Quellpfad                 | Neue Datei     |
| 4                                  | - 0815-01-02:Bauteil 1-1:[' | ENG-36-0502-0149_SPI.ipt   | Quellpfad                 | Neue Datei     |
|                                    |                             |                            |                           |                |
| ⊢Ве                                | nennungsschema              |                            | Komponenter               | ziel           |
|                                    | Präfix:                     | Inkrement                  | In Bauge                  | uppe einfügen  |
| V                                  | Suffix:SPI                  | Anwenden Wi                | ederherstellen C In neuer | Fenster öffnen |
| 2                                  | <> Zurück zur Auswahl       |                            | [                         | OK Abbrechen   |

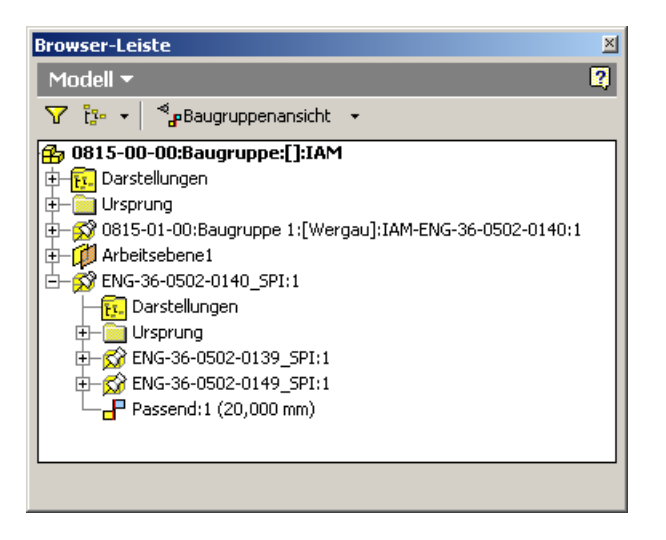

Achtung!!

- Baugruppe NICHT!!! speichern, wenn hier der Schalter OK betätigt wird, speichert Inventor in die Compass Dateiablagestruktur Komponenten mit Zusatz "\_SPI". Diese sind nicht mit Compass verknüpft und somit nicht im Verwendungsnachweis!!!

Menü COMPASS2000 - Neu an COMPASS übergeben Komponenten an COMPASS \_ übergeben

| Baugruppe 1 - Konstruktionsdokument     | Baugruppe 1 - Konstruktionsdokument     |
|-----------------------------------------|-----------------------------------------|
| Datei                                   | Datei                                   |
| 🔄 Sgeichern und Schließen 🛛 🖪 🖪 🖪 🛃 👔   | 🔄 Speichern und Schließen 🛛 🕞 🕞 🖉 👔 👔 👗 |
| Datenblatt Parameter Notiz              | Datenblatt Parameter Notiz              |
|                                         |                                         |
| Dokumentnummer ENG-36-0502-0150 Version | Dokumentnummer ENG-36-0502-0150 Version |
| 2 Zeichnungs Nr. ENG-36-0502-0140_SPI   | 2 Zeichnungs Nr. 10815-02-00            |
| 2. Zeichnungs NI.                       | Desichmungs Nr.                         |
| Bezeichnung Baugruppe 1                 | Bezeichnung Baugruppe 2                 |
| bezengi                                 | bez-engi                                |
| Teileart                                | Teileart                                |
| Beschreibung                            | Beschreibung                            |
| Status de 00001 - In Arbeit             | Status (1. 00001 - In Arbeit            |
| Dokumententyp 🍪 Inventor-Baugruppe      | Dokumententyp 🏠 Inventor-Baugruppe      |
| Klassifizierung Attikelnumm             | Klassifizierung Artikelnum              |
| Angelegt durch Wergau Date 03.02.2005   | Angelegt durch Wergau Date 03.02.2005   |
| Bearbeitet durch am                     | Bearbeitet durch am                     |
| Geprüft durch am                        | Geprüft durch am                        |
| Dateiname FNG-36-0502-0150 Dateidatum   | Dateiname FNG-96-0502-0150 Dateidatum   |
| Dateiextension Dateigröße               | Dateigröße                              |
| ,                                       |                                         |
|                                         |                                         |
|                                         |                                         |
|                                         |                                         |

- -
- COMPASS Datenblatt zum Neueintrag wird angeboten (nur Baugruppe) NICHT "Speichern und Schließen", sondern Verküpfung bearbeiten (siehe Abschnitt: Bauteil) Vorgang zuweisen -

- -
- -
- Speicherndialog erfolgt 2x !!! SPI-Dateien unbedingt abwählen!!! -

| Speichern                                                                                                    |    | Speichern X                                                                                                    |
|----------------------------------------------------------------------------------------------------|----|----------------------------------------------------------------------------------------------------|
| Möchten Sie Änderungen an "ENG-36-0502-0150.iam" und abhängigen Objekten speichern?                                                                                                    |    | Möchten Sie Änderungen an "ENG-36-0502-0150.iam" und abhängigen Objekten speichern?                                                                                                    |
| OK         Abbrechen           Zu speichernde Dateien         Ausgecheckt von         Speichern           N:\2005\02\0\ENG-36-0502-0139_SP1.ipt         Neu         Ja           N:\2005\02\0\ENG-36-0502-0149_SP1.ipt         Neu         Ja                                                                                                    |    | OK         Abbrechen           Zu speichernde Dateien         Ausgecheckt von         Speichern           N:\2005\02\0\ENG-36-0502-0139_SP1.pt         Neu         Nein           N:\2005\02\0\ENG-36-0502-0149_SP1.pt         Neu         Nein                                                                                                    |
| Ja Nein für alle                                                                                                    | -> | Ja Nein für alle                                                                                                    |
|                                                                                                    |    |                                                                                                    |
| Speichern X                                                                                                    |    | Speichern X                                                                                                    |
| Möchten Sie Anderungen an "ENG-36-0502-0145.iam" und abhängigen Objekten speichern?                                                                                                    |    | Möchten Sie Anderungen an "ENG-36-0502-0145.iam" und abhängigen Objekten speichern?                                                                                                    |
| OK Abbrechen                                                                                                    |    | OK Abbrechen                                                                                                    |
| Zu speichernde Dateien         Ausgecheckt von         Speichern           Ni;2005\02;01ENG-36-0502-0145.iam         Verfügbar         Ja (Auschecken)           Ni;2005\02;01ENG-36-0502-0140.iam         Vergau         Ja           Ni;2005\02;02[NIM-36-0502-0140.iam         Vergau         Ja           Ni;2005\02;02[NIM-36-0502-0140.iam         Verfügbar         Ja (Auschecken)           Ni;2005\02;02[NIM-36-0502-0139_SPI.ipt         Verfügbar         Ja (Auschecken)           Ni;2005\02;0[NIG-36-0502-0149_SPI.ipt         Neu         Ja           Ni;2005\02;0[NIG-36-0502-0149_SPI.ipt         Neu         Ja |    | Zu speichernde Dateien         Ausgecheckt von         Speichern           N:\2005\02\0[ENG-36-0502-0145.iam         Verfügbar         Ja (Auschecke           N:\2005\02\0[ENG-36-0502-0140.iam         Vergau         Ja           N:\2005\02\0[ENG-36-0502-0140.iam         Vergau         Ja           N:\2005\02\0[ENG-36-0502-0149.iam         Verfügbar         Ja (Auschecke           N:\2005\02\0[ENG-36-0502-0139_SPT.ipt         Verfügbar         Ja (Auschecke           N:\2005\02\0[ENG-36-0502-0149_SPT.ipt         Neu         Nein           N:\2005\02\0[ENG-36-0502-0149_SPT.ipt         Neu         Nein |
| Ja Nein für alle                                                                                                    | -> | Ja Nein für alle                                                                                                    |

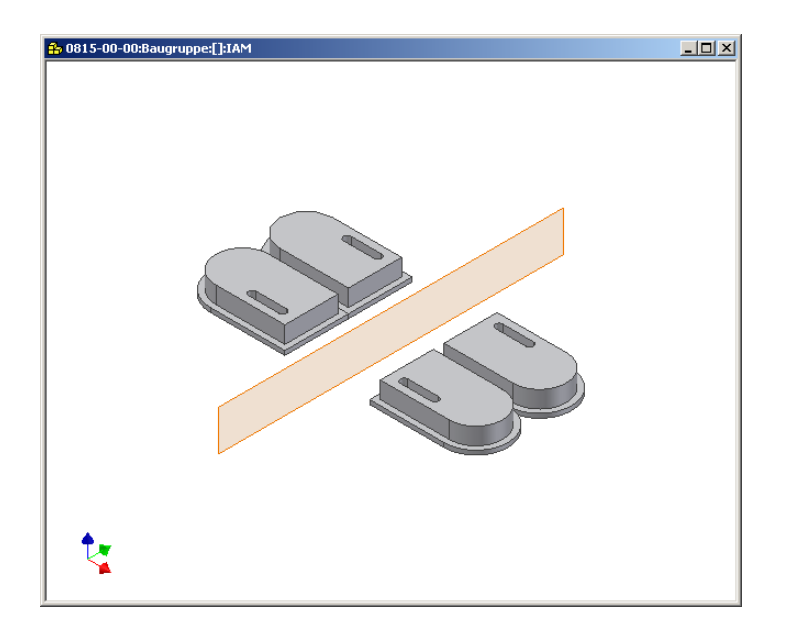

- Da die Compass Funktion zur Komponente übergeben nur 1-stufig Komponenten aus Inventor an Compass übergibt, muss man anschließend die gespiegelte Baugruppe im Browser öffnen und dort ebenfalls ein Komponenten übergeben ausführen.
- Erst jetzt werden auch die Unterkomponenten an Compass übergeben (erst übergeben, dann speichern!)
- Bei weiteren Unterbaugruppen ist entsprechend weiter zu verfahren.

| Browser-Leiste 🏾 🛛                                                                                                    | Speichern                                                                                                    | ×                                                                                                    |
|----------------------------------------------------------------------------------------------------|----------------------------------------------------------------------------------------------------|----------------------------------------------------------------------------------------------------|
| Modell         Image: Constraint of the image: Constraint of the image: Constraintof the image: Constraintof the image: Constraint of the i | Möchten Sie Änderungen an "ENG-36-0502-0154.iam" und a<br>2 September 2 September 2 Septembe | Abhängigen Objekten speichern?<br>OK Abbrechen<br>Ja (Auschecken)<br>Ja (Auschecken)<br>Ja (Auschecken)<br>Ja (Auschecken)<br>Ja (Auschecken) |
|                                                                                                    |                                                                                                    | Ja Nein für alle                                                                                                    |

- Speichern jetzt mit OK bestätigen (keine \_SPI Dateien mehr!)
- Im Inventor-Browser in die oberste Baugruppe wechseln
- Compass -> Eigenschaften -> Alle Eigenschaften aktualisieren
- Speichern (automatischer Compass-Strukturabgleich)

| Browser-Leiste | Speichern                                                                                                    | ×                                                                                                    |
|----------------|----------------------------------------------------------------------------------------------------|----------------------------------------------------------------------------------------------------|
| Modell         | Zu speichernde Dateien         Ausgecheckt von           N:\2005\02\0\ENG-36-0502-0145.iam         Verfügbar           N:\2005\02\0\ENG-36-0502-0145.iam         Verfügbar           N:\2005\02\0\ENG-36-0502-0145.iam         Verfügbar           N:\2005\02\0\ENG-36-0502-0145.iam         Verfügbar           N:\2005\02\0\ENG-36-0502-0154.iam         Verfügbar           N:\2005\02\0\ENG-36-0502-0155.ib         Verfügbar           N:\2005\02\0\ENG-36-0502-0151.ipt         Verfügbar           N:\2005\02\0\ENG-36-0502-0156.ipt         Verfügbar           N:\2005\02\0\ENG-36-0502-0156.ipt         Verfügbar | OK Abbrechen OK Abbrechen Speichern a (Auschecken) a (Auschecken) a (Auschecken) a (Auschecken) a (Auschecken) a (Auschecken) a (Auschecken) Ja (Nusin für alle |